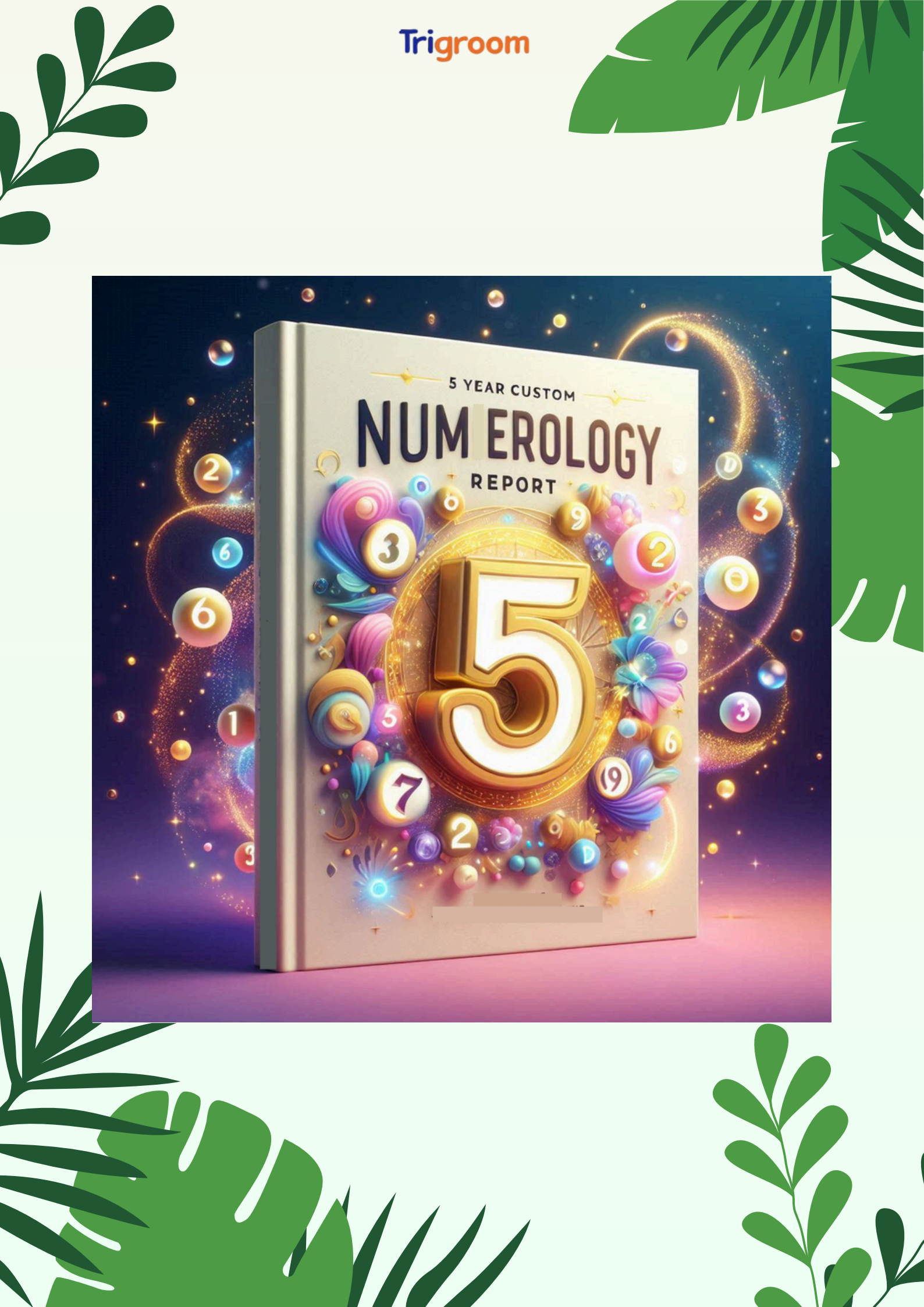

Copyright © All rights reserved.

**YOUR RIGHTS:** This ebook is restricted to your personal use only. It does not come with any other rights.

**LEGAL DISCLAIMER:** This ebook is protected by copyright law and may not be copied, reproduced, given away, or used to create derivative works without Trigroom's expressed permission. Trigroom retains full copyrights to this ebook.

Trigroom has made every reasonable effort to be as accurate and complete as possible in the creation of this ebook and to ensure that the information provided is free from errors; however, Trigroom assumes no responsibility for errors, omissions, or contrary interpretation of the subject matter herein and does not warrant or represent at any time that the contents within are accurate due to the rapidly changing nature of the internet.

Any perceived slights of specific persons, peoples, or organizations are unintentional.

The purpose of this ebook is to educate, and there are no guarantees of income, sales, or results implied. Trigroom can, therefore, not be held accountable for any poor results you may attain when implementing the techniques or when following any guidelines set out for you in this book.

Any product, website, and company names mentioned in this ebook are the trademarks or copyright properties of their respective owners. Trigroom is not associated or affiliated with them in any way. Nor does the referred product, website, and company names sponsor, endorse, or approve this product.

This constitutes the entire license agreement. Any disputes or terms not discussed in this agreement are at the sole discretion of the Trigroom.

### **Table of Contents**

Step 1: Make a ChatGPT Account

Trigroom

Step 2: Make ChatGPT Ready to Create a Numerology Report

**Step 3**: Explain to ChatGPT the Points to be Covered in the Numerology Report

**Step 4:** Explain to ChatGPT the Format and the Language in the Numerology Report

**Step 5:** Enter Full Name and Date of Birth for Numerology Report (Last Step)

Special Bonus #1: Done-for-You Numerology Report Templates

Special Bonus #2: Learn the Secret Method to Sell Numerology Reports

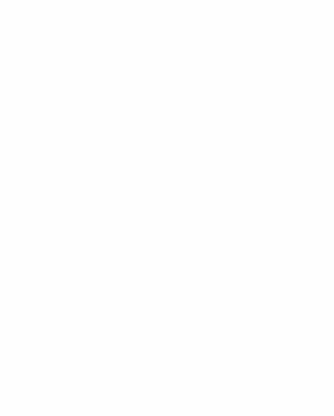

### Step 1: Make a ChatGPT Account

If you already have a ChatGPT account, then good. Otherwise, follow the steps below to create a ChatGPT account:

• Go to google and search "chatgpt". Then, open the link https://chatgpt.com/ or you can simply <u>click here</u>. You can also install the ChatGPT app on your mobile.

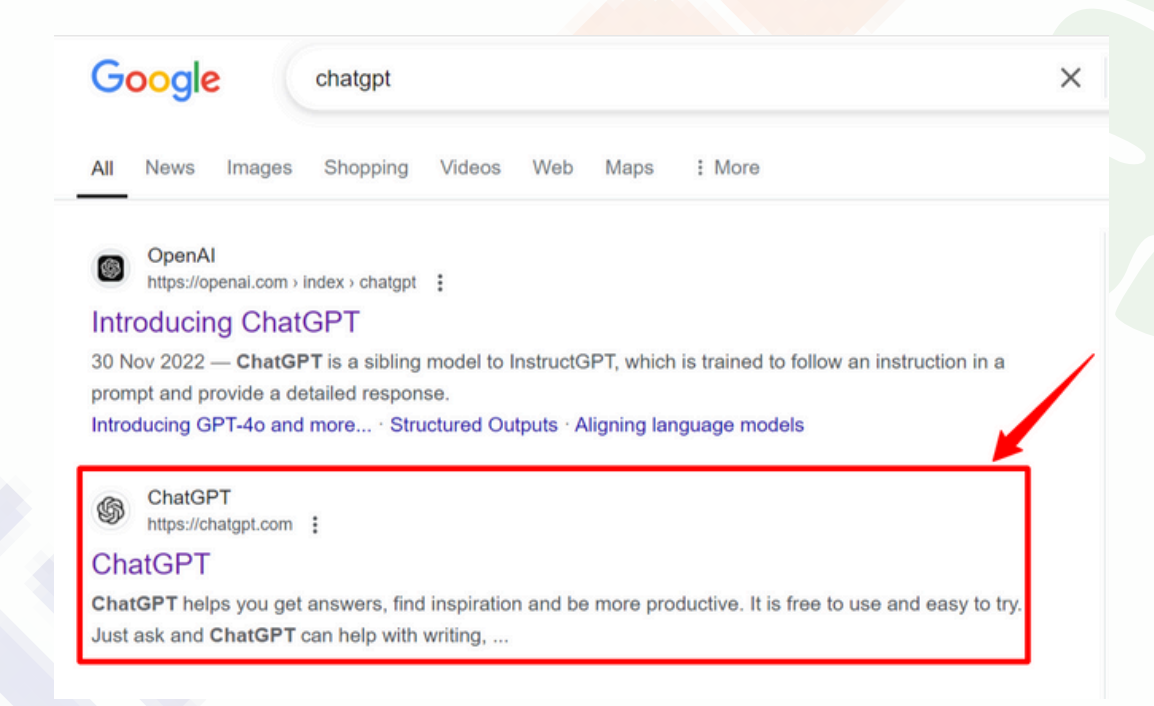

• Then, click the "Sign up" button on the top right of the ChatGPT website and create your ChatGPT account.

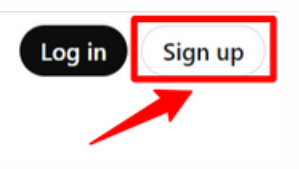

• Once the account is created, the following screen will open. The area highlighted in red is the prompt area. In this area, you have to paste your prompts.

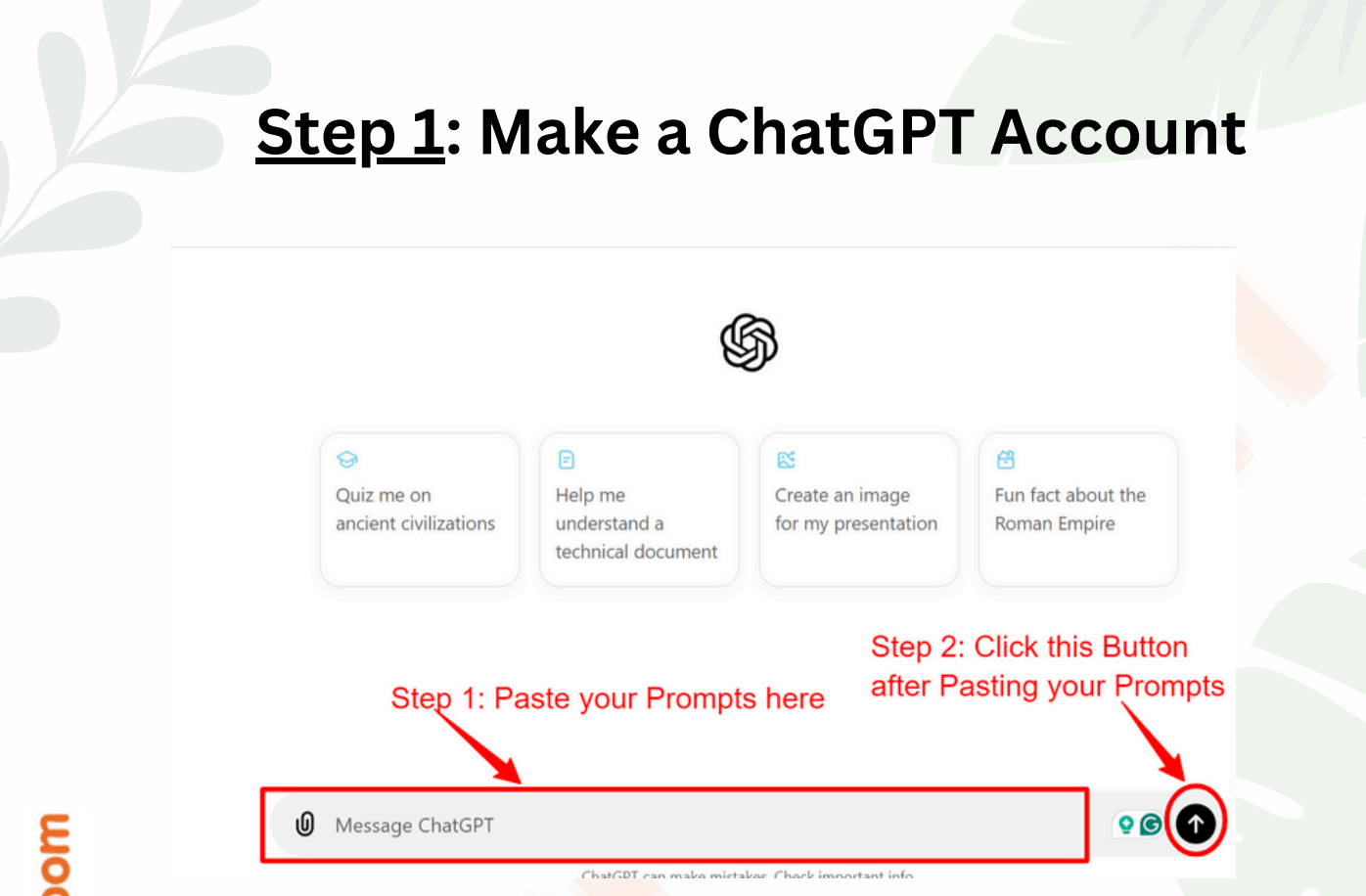

- Irigroom
- In the image above, you can see step 1 and step 2. You will have to complete the steps in the image to make the prompt work. This page and the entire conversation on this page is called chat.
- For every new report, you will have to start a new chat. To start a new chat, click the pencil icon highlighted on the top left of the ChatGPT website.

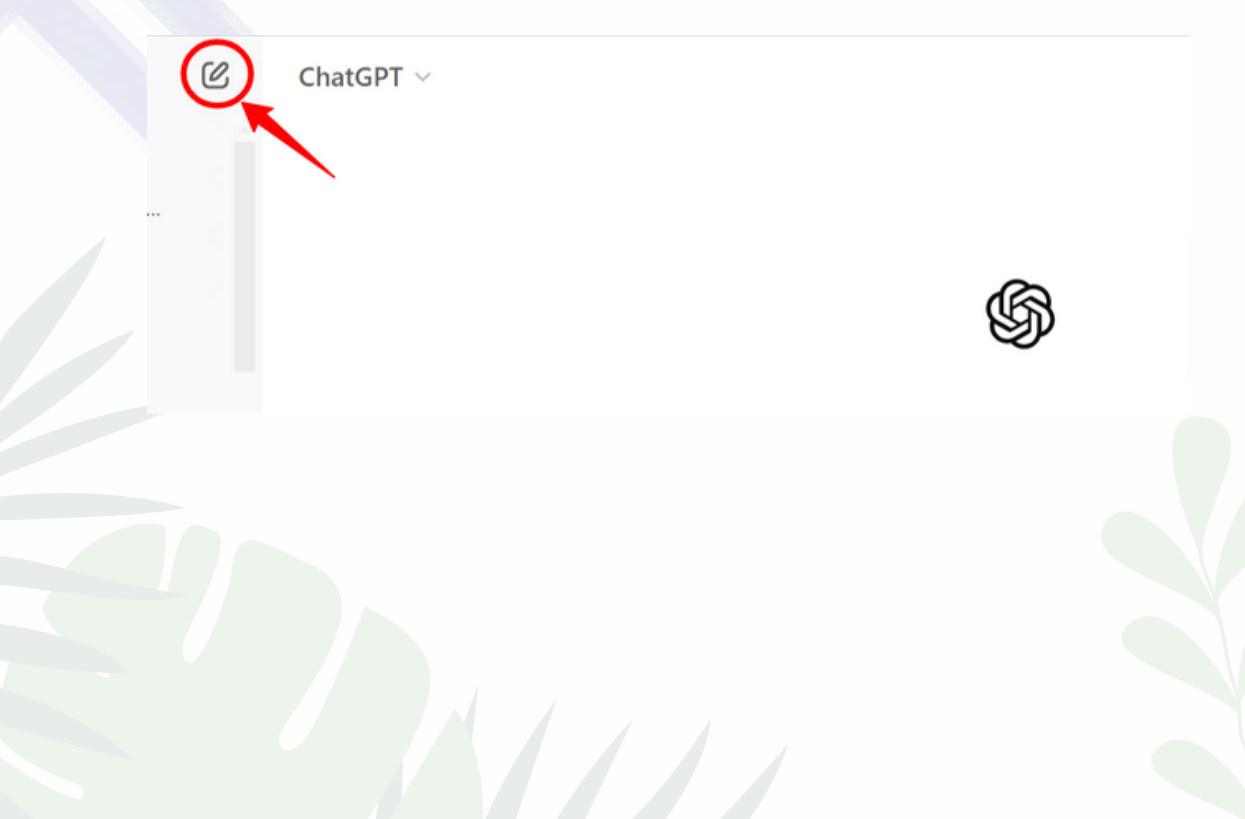

### <u>Step 2</u>: Make ChatGPT Ready to Create a Numerology Report

- In this step, we have to make ChatGPT ready to create a Numerology report. This step is most important and if you skip this step, your Numerology report will not be accurate and may have errors as well. So, to create a correct and detailed Numerology report, you will have to enter the prompt that we are going to provide next.
- Before entering this prompt, make sure that you are in the new chat which means a blank page. I have explained it properly in Step 1 (Make a ChatGPT Account).
- Now, you have to copy the prompt in bold below:

Irigroom

Act as a professional numerologist with 15+ years of experience, known for delivering highly accurate and insightful readings. Provide detailed and personalized numerology insights based on the provided name, date of birth, and other relevant information. When interpreting, explain the significance of Life Path Numbers, Expression Numbers, Soul Urge Numbers, and any other key numerology numbers. Use simple, easy-to-understand language, and offer practical advice that reflects your deep knowledge in numerology. Ensure the reading includes not only predictions but also guidance on how the person can use these insights for personal growth and decision-making. Be specific in your analysis and consider both emotional and logical aspects of the individual's life. Have you got it? Next I am going to provide you 18 points that you have to cover in our detailed 5 year personalized Numerology report. Are you ready?

- After copying the prompt in bold above, paste it into the prompt area and hit enter. I have explained it properly in Step 1 (Make a ChatGPT Account).
- Now, ChatGPT will give you a reply, something like this:

"Yes, I'm ready! Please share the 18 points you want me to cover in the detailed 5-Year Personalized Numerology Report."

## <u>Step 3</u>: Explain to ChatGPT the Points to be Covered in the Numerology Report

- Now, in the same chat in which you entered the prompt in Step 2, Click the link and copy the prompt: <u>Click Here to Copy Prompt</u>
- After copying the prompt from the link above, paste it into the prompt area and hit enter. I have explained it properly in Step 1 (Make a ChatGPT Account).
- Now, ChatGPT will give you a reply, something like this:

"Got it! I'm fully prepared to create the detailed and personalized numerology report based on the 18 points you provided. Once you share the client's name and date of birth, I'll dive into each of the areas you've outlined, providing rich insights and actionable guidance.

Let me know when you're ready to start!

Trigroom

## <u>Step 4</u>: Explain to ChatGPT the format and Language in the Numerology Report

• Now, in the same chat in which you entered the prompt in Step 3. Enter the prompt below:

Now, you have to start creating report. But remember, you don't have to cover all the 18 points at once. I will provide you the name and date of the customer. Just cover 1st point only. Once you are done with the first point, then I will type next, you then have to cover the next point. Remember whenever I type next and the point you are covering, just put the number of that point, so that customer understand which point we are covering. If after 18th point, I type next any number of times. Just tell that the report is now complete and tell them in a easy language. Also, the language of report must be easy and in 2nd person. The language of report will be [Please Enter Report Language]. Next I will provide you the name and date of birth of the customer. Are you ready?

• Replace **[Please Enter Report Language]** in the prompt with the language in which you want the report such as English, Hindi, Gujarati, Tamil, Telugu, Marathi, Kannada etc. It will look like this:

Now, you have to start creating report. But remember, you don't have to cover all the 18 points at once. I will provide you the name and date of the customer. Just cover 1st point only. Once you are done with the first point, then I will type next, you then have to cover the next point. Remember whenever I type next and the point you are covering, just put the number of that point, so that customer understand which point we are covering. Also, the language report must be easy and in 2nd person. The language of report will be Punjabi. Next I will provide you the name and date of birth of the customer. Are you ready?

\$

Yes, I'm ready! Once you provide the name and date of birth of the customer, I'll start with the first point ir Punjabi. Let me know when you're ready to begin!

• In the screenshot above, check the portion highlighted in red, we have Punjabi as the language, as we want the Numerology report in Punjabi.

## <u>Step 5</u>: Enter Full Name and Date of Birth for Numerology Report (Last Step)

• Now, in the same chat in which you entered the prompt in Step 4. Enter the prompt below:

# The Full Name of the customer is [Please Enter Full Name] and the date of birth is [dd-mm-yyyy]

• Replace [Please Enter Full Name] with your Full Name and [ddmm-yyyy] with your date of birth. It will look like this:

The Full Name of the customer is Sanjay Verma and date of birth is 27-05-1992.

It will start generating the 1st point of your report. I am providing a screenshot of a portion of the 1st point below. It will look something like this:

ß Memory updated

Irigroom

Let's start with the first point of the report.

1. Personal Year Analysis (for 5 years)

Sanjay, your next five years, starting from 2025, will be shaped by your Personal Year numbers. This is based on your birth date, and each year brings different energies and opportunities. By understanding these, you can make the most of each year and navigate challenges effectively.

2025 – Personal Year 6: Focus on Relationships and Responsibility 2025 is all about home, family, and relationships. You may feel a strong pull towards creating harmony in your personal life. This is a year where you may face responsibilities, but they will help you grow emotionally. If you're in a relationship, this is the perfect time to strengthen your bond or even take things to the next level. If you're single, love could find you this year. It's also a good year for improving your living environment—perhaps a home renovation or even a move.

• This report has a total of 18 points. But, this step will create the 1st point. So, before proceeding to the next point. Read the 1st point carefully, it will give you a Personal Year Analysis (for 5 years). Not only 1st point, every point of this report will tell you something important about you or the person whose report you are creating.

### <u>Step 5</u>: Enter Full Name and Date of Birth for Numerology Report (Last Step)

 Now, we have to create the 2nd point. For this, simply enter "Next" in the same chat. It will start generating the 2nd point of your report. I am providing a screenshot of a portion of the 2nd point below. It will look something like this:

#### 2. Date of Birth Impact on Major Life Events

Your birth date, 27th May 1992, holds a lot of significance when it comes to the key events in your life, Sanjay. The combination of numbers from your date of birth provides insights into how and when major life events may unfold, such as career milestones, personal transformations, and even relationships.

#### The influence of 27 (2 + 7 = 9):

The number 9 from your birth date suggests that you are naturally compassionate, wise beyond your years, and often drawn to helping others. People with this vibration tend to go through periods of

- Read the 2nd point carefully and enter "**Next**" in the same chat. It will create the 3rd point. Every time you enter "**Next**". It will create the next point of the previous point.
- It will create one point at a time, whenever you type "Next". It ensures that every point is detailed. So, before proceeding to next point, read the previous point carefully.
- This way you have to enter "**Next**" in the same chat up to point 18, which completes your report. If after point 18, you type "**Next**", you will receive a message that "The report is now complete!". it will look something like this:

Next

next

#### The report is now complete!

Thank you for going through your personalized numerology insights, Sanjay. I hope you found the information valuable and that it empowers you on your journey of self-discovery and growth. If you have any questions or need further assistance in the future, feel free to reach out. Wishing you all the best in your endeavors!

### <u>Special Bonus #1</u>: Done-for-You Numerology Report Templates

- First of all, you should have a free Canva account.
- Then, you will have to click this link to use templates: Click Here

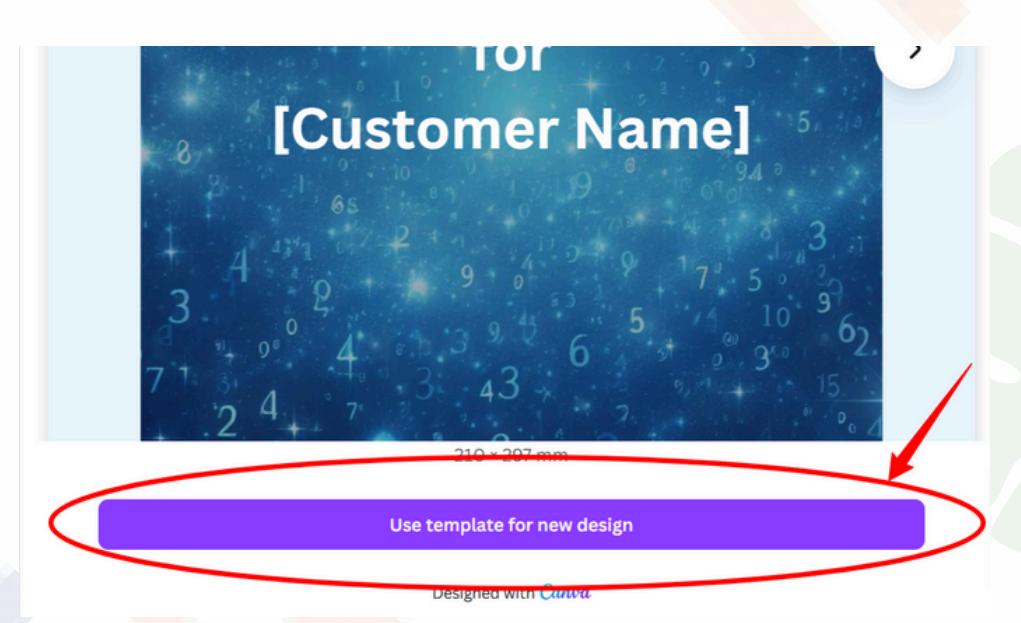

- Clicking the link will open a page as in the screenshot. Then, click on "Use template for new design" to use this template.
- It will open and take you to the Canva editor. You will have to replace [Customer Name] with the customer's name. Eg. Uttam Kumar.
- Now, for creating a report, you will have to cover all 18 points.
- So, if first point is personal year analysis. Then, let the heading be same. But, the remaining details inside that will be according to the customer details whose report you are creating.
- You will have to create report step by step and copy paste the details into this PDF till all the 18 points.
- When you are done with the report. Then, click on Share on the top right.
- After that, click on Download and select file type as PDF Standard. Your numerology report is ready.

## <u>Special Bonus #2</u>: Learn the Secret Method to Sell Numerology Reports

You can get clients for Numerology Report Business with offline as well as online methods. Let's discuss each method one by one:

### 1. Word of Mouth:

You will have to tell your friends, family, and acquaintances that you are providing a Numerology Report creation service and they must tell the people they meet about this. This way you will get your initial clients very fast. As personal recommendations are very powerful.

### 2. Flyers or Pamphlets:

This is the best way to get c<mark>ust</mark>omers from your local area fast for your Numerology Report creation services.

Just talk with your Newpaper vendor, he will charge small amount of money. Tell him to put pamphlets in every newspaper. Next day, he will distribute your pamphlets. You will start getting customer queries with the start of the day.

Now, for your pamphlets, you can visit any printing service in your city. Tell them you want to get the templates printed for the Numerology Report creation service. They will share samples with you. Choose your favourite and get in printed as soon as possible.

Don't forget to include the essential points in your Pamphlet. Name of your service like [your name] Numerology Expert and contact number.

If you are a student and don't feel like sharing your contact number publicly. You can purchase a new sim for your Numerology Report creation service.

## <u>Special Bonus #2</u>: Learn the Secret Method to Sell Numerology Reports

### 3. Online Method (Fast, Free & My Secret Method):

This is the best and most powerful method to get qu<mark>eries fast for yo</mark>ur Numerology Report creation service.

In this method, we will use the Stories feature of Instagram, Facebook and WhatsApp Status. But, to be very honest, WhatsApp Status is the most powerful of all. Also, your WhatsApp groups will also help in that.

You will have to post a text status in your Social Media particularly WhatsApp. I will provide you that text. Just make changes on that text and post it.

I hope you are ready to get fast results. This is the text that you will need to post on your social media to get clients fast:

If you or someone you know is worried about their career, relationships, or life decisions, a Numerology Report can provide the solution. Please contact [your name] Numerology Expert at [your phone number]

- In the above text, you will have to put your name is place of [your name] and your phone number in place of [your phone number].
- You will have to use Social Media of your friends, family, and acquaintances. Your Social Media as well.
- Now, post the above text in bold on Instagram & Facebook Stories, WhatsApp Status, and WhatsApp groups of your friends, family, and acquaintances. Also, post on your social media.
- You will start getting queries within few hours.

This way you will make the most of your Numerology Report creation service and make money successfully.

### Tips to Start

- First of all, use the online method which is our secret method. You will start getting queries from the customers.
- Some of them will ask you for the sample report. For this, I told you earlier to make your Numerology Report.
- Once they ask you to make report for them, you will ask them to make payment first before proceeding.
- Regarding pricing, ask them whether they want soft copy or hard copy.
- For soft copy, you can charge them Rs. 199 which is Indian Market Price. You can also charge them 299.
- For hard copy, you can charge them anywhere between 499 and 999. Customers will be local, so if they come to your home charge them 499. If you go to their home, ask them 999.
- 80% of the people opt for softy copy.
- For payment you can use any app like Paytm, Phonepe or GPay.
- When your report is ready, send them the PDF through WhatsApp.

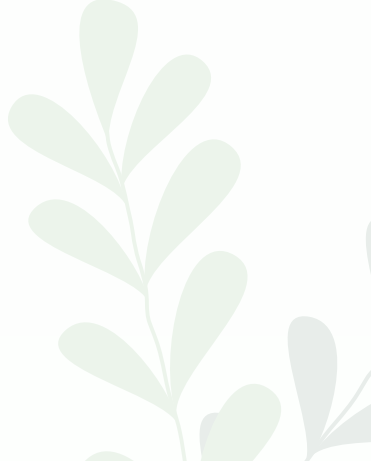